# Packet Tracer : projet d'intégration des compétences

## Topologie

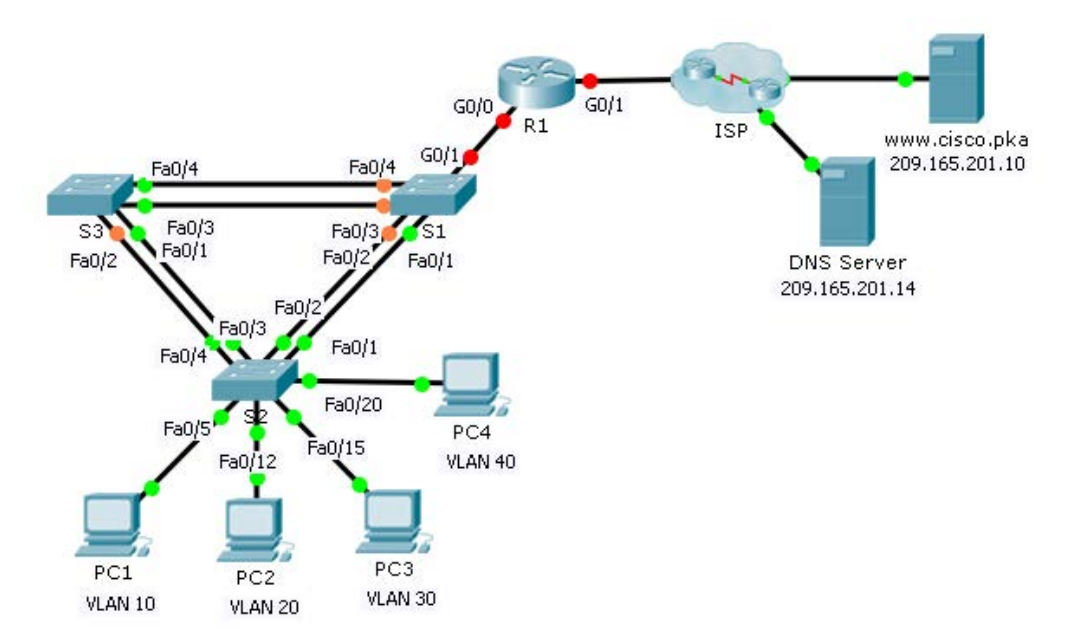

### Table d'adressage

| Périphérique | Interface | Adresse IP         | Masque de<br>sous-réseau | Passerelle par défaut |
|--------------|-----------|--------------------|--------------------------|-----------------------|
| R1           | G0/0.10   | 172.31.10.1        | 255.255.255.224          | N/A                   |
|              | G0/0.20   | 172.31.20.1        | 255.255.255.240          | N/A                   |
|              | G0/0.30   | 172.31.30.1        | 255.255.255.128          | N/A                   |
|              | G0/0.40   | 172.31.40.1        | 255.255.255.192          | N/A                   |
|              | G0/1      | Attribuée par DHCP | Attribuée par DHCP       | N/A                   |
| PC1          | NIC       | Attribuée par DHCP | Attribuée par DHCP       | Attribuée par DHCP    |
| PC2          | NIC       | Attribuée par DHCP | Attribuée par DHCP       | Attribuée par DHCP    |
| PC3          | NIC       | Attribuée par DHCP | Attribuée par DHCP       | Attribuée par DHCP    |
| PC4          | NIC       | Attribuée par DHCP | Attribuée par DHCP       | Attribuée par DHCP    |

| Ports           | Numéro de VLAN - Nom | Nom du pool DHCP | Réseau         |
|-----------------|----------------------|------------------|----------------|
| Fa0/5 – 0/9     | VLAN 10 - Sales      | VLAN_10          | 172.31.10.0/27 |
| Fa0/10 – Fa0/14 | VLAN 20 - Production | VLAN_20          | 172.31.20.0/28 |
| Fa0/15 – Fa0/19 | VLAN 30 - Marketing  | VLAN_30          | 172.31.30.0/25 |
| Fa0/20 - Fa0/24 | VLAN 40 - HR         | VLAN_40          | 172.31.40.0/26 |

#### Attribution des ports VLAN et informations DHCP

#### Scénario

Dans ce dernier exercice, vous allez configurer des VLAN, des trunks, Easy IP de DHCP, des agents de relais DHCP et un routeur en tant que client DHCP.

#### **Conditions requises**

Grâce aux informations contenues dans les tables ci-dessus, implémentez les conditions suivantes :

- Créez des VLAN sur S2 et attribuez les VLAN aux ports appropriés. Les noms sont sensibles à la casse.
- Configurez les ports de **S2** pour le trunking.
- Configurez tous les ports non-trunk de S2 en tant que ports d'accès.
- Configurez **R1** pour le routage entre les VLAN. Les noms des sous-interfaces doivent correspondre au numéro de VLAN.
- Configurez R1 en tant que serveur DHCP pour les VLAN connectés à S2.
  - Créez un pool DHCP pour chaque VLAN. Les noms sont sensibles à la casse.
  - Atribuez les adresses appropriées à chaque pool.
  - Configurez DHCP pour fournir l'adresse de la passerelle par défaut.
  - Configurez le serveur DNS 209.165.201.14 pour chaque pool.
  - Empêchez la distribution des 10 premières adresses de chaque pool aux périphériques finaux.
- Vérifiez que chaque PC a reçu une adresse du pool DHCP adéquat.

**Remarque :** l'attribution des adresses DHCP peut prendre un certain temps. Cliquez sur **Fast Forward Time** pour accélérer le processus.

- Configurez R1 en tant que client DHCP afin qu'il reçoive une adresse IP du réseau du FAI.
- Vérifiez que tous les périphériques peuvent désormais s'envoyer des requêtes ping les uns aux autres, et à www.cisco.pka.